## ADDING GOOGLE DRIVE TO APPSTEAM

1. Once logged into the Appstream you will find the **My Files** option on the upper left toolbar.

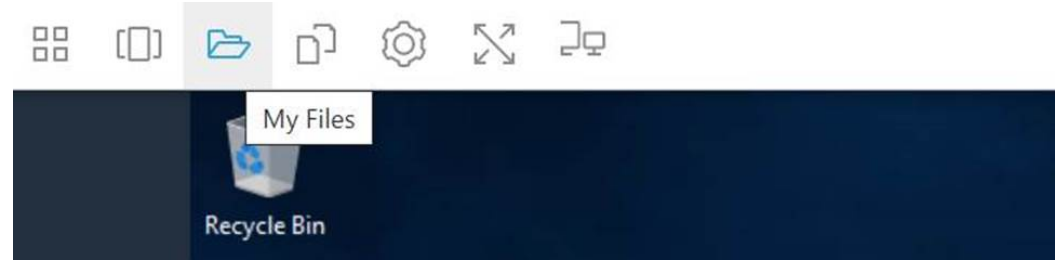

## 2. Choose ADD Storage when the My Files window opens.

| My | My Files ×                    |                          |               |  |  |
|----|-------------------------------|--------------------------|---------------|--|--|
|    | Select a folder to view files |                          | ④ Add Storage |  |  |
|    | Name                          | Last Modified            | Size          |  |  |
|    | Temporary Files               | 2/1/2021, 11:23:11<br>AM | -             |  |  |

#### 3. After selecting Add Storage choose Google Drive from the dropdown menu.

| My Files × |                               |                          |                |  |  |
|------------|-------------------------------|--------------------------|----------------|--|--|
|            | Select a folder to view files |                          | Add Storage    |  |  |
|            | Name                          | Last Modified            | 🛕 Google Drive |  |  |
|            | Temporary Files               | 2/1/2021, 11:23:11<br>AM | -              |  |  |

## 4. After selecting Google Drive chose the @student.sbccd.edu option.

|   | Select a folder to view files |              | ④ Add Storage      |
|---|-------------------------------|--------------|--------------------|
|   | Name                          | Last Modifie | Login accounts     |
| - | Tomporany Files               | 2/1/2021,    | @student.sbccd.edu |
|   | Temporary Files               | AM           | Þ                  |

5. Choose your student account.

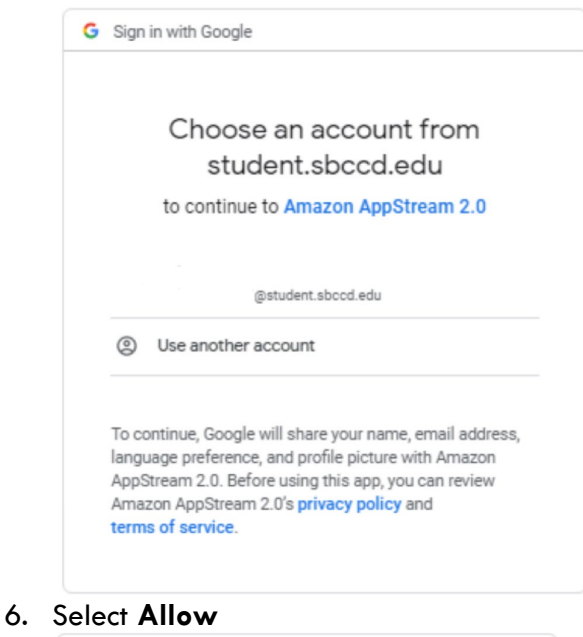

# G Sign in with Google Amazon AppStream 2.0 wants to access your Google Account @student.sbccd.edu This will allow Amazon AppStream 2.0 to: See, edit, create, and delete all of your Google (i) Δ Drive files Make sure you trust Amazon AppStream 2.0 You may be sharing sensitive info with this site or app. Learn about how Amazon AppStream 2.0 will handle your data by reviewing its terms of service and privacy policies You can always see or remove access in your Google Account. Learn about the risks Cancel Allow

7. Now your Google Drive has been successfully linked to Appstream. You can now upload and download files from Google Drive directly from within the Appstream.

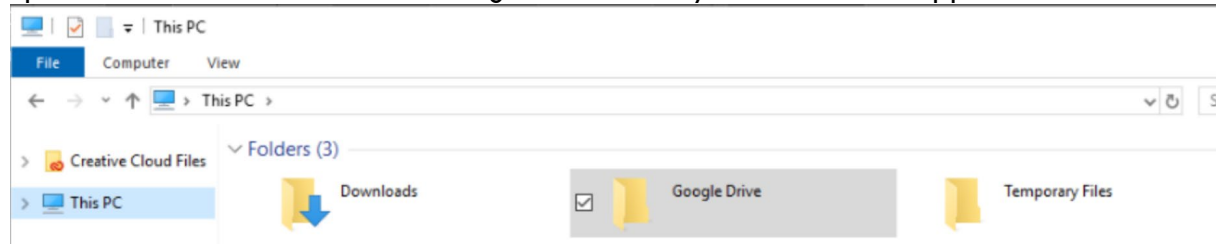